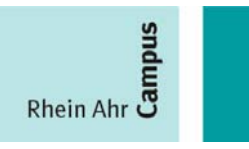

# Handreichung QIS-ONLINE-Selbstbedienungsfunktionen (Internet) für Studierende

Sehr geehrte Studierende,

ab sofort steht Ihnen das neue Web-basierte-ONLINE-Selbstbedienungssystem für Studierende des Fachbereiches Betriebs- und Sozialwirtschaft mit folgenden Funktionalitäten zur Verfügung:

- Prüfungsanmeldung/ Prüfungsabmeldung (Bitte Fristen und entsprechende Bekanntmachungen beachten!)
- Übersicht (Anzeige/ pdf-Druck) über im aktuellen Prüfungszyklus angemeldete Prüfungen
- Leistungsübersicht/Notenspiegel (Anzeige/pdf-Druck/deutsch/englisch)

Mit diesem ONLINE-System wird im Einvernehmen mit dem Fachbereichsrat und dem Prüfungsausschuss des Fachbereiches Betriebs- und Sozialwirtschaft das bislang verbindliche <u>papiergestützte</u> Verfahren zur Prüfungsanmeldung ersetzt. Ebenso ersetzt und ergänzt dieses System die bislang ausschließlich per Intranet zur Verfügung gestellten Funktionalitäten. Die telefonische Notenabfrage wird Ihnen auch weiterhin als zusätzliches Serviceangebot zur Verfügung stehen.

Nachfolgend erhalten Sie Informationen über die Handhabung des ONLINE-Systems. Beachten Sie bitte, dass die Abbildungen in dieser Handreichung durch Einspielen aktueller Releases künftig geringfügig von der tatsächlichen Bildschirmanzeige abweichen können.

### Nutzerkreis ab Sommersemester 2007:

Studierende sämtlicher Studiengänge des Fachbereiches Betriebswirtschaft.

### Webadresse:

Das ONLINE-Anmeldesystem ist auf der Website des Prüfungsamtes des Fachbereiches Betriebs- und Sozialwirtschaft über den Button "Login-QIS-Studierende" zu erreichen: http://www.rheinahrcampus.de/Login\_QIS\_Studierende.2046.0.html?&L=0

| CheinAhrCampus - Mozilla Firefox                                                                                                    | - 🖻 🔼 |
|----------------------------------------------------------------------------------------------------|-------|
| Datei Bearbeiten Ansicht Gehe Lesezeichen Extras Hilfe                                                                                                 | 0     |
| 🖕 • 🧼 - 🤔 💿 🖪 📗 🏗 • 🏠 🗋 https://www.rheinahrcampus.de/qisserver/rds?state=user&type=0 📴 🛛 🙆 🕢                                                          |       |
| 🗋 HisQIS Student 📕 SOSPOS-FH-Koblenz 🔄 QIS-Internet 📕 WebCalendar 😨 Website_Edit_Typo3 🔛 PAmt-BSW 🔄 scan 🗋 SOS_ACC zurücksetzen 🌿 LEO Deutsch-Englisch | »     |
| RheinAhrCampus<br>Fachhochschule Koblenz, Standort Remagen                                                                                             |       |
| Login<br>Benutzername: Ok<br>Passwort:                                                                                                    |       |
| Home Zurück                                                                                                    | Über  |
|                                                                                                    |       |
|                                                                                                    |       |
|                                                                                                    |       |
|                                                                                                    |       |

## Es erscheint folgende Anzeige:

## LOGIN:

Zum "Login" nutzen Sie bitte die Ihnen durch das Rechenzentrum mitgeteilte Kennung für das Mail-System bzw. für den Zugang zum Portal "myStudy" (Benutzername und Passwort). Nach erfolgreicher Anmeldung erscheint folgende Anzeige mit den Funktionen **Prüfungsan-und abmeldung**, **Info über angemeldete Prüfungen**, **Notenspiegel** und **Logout**.

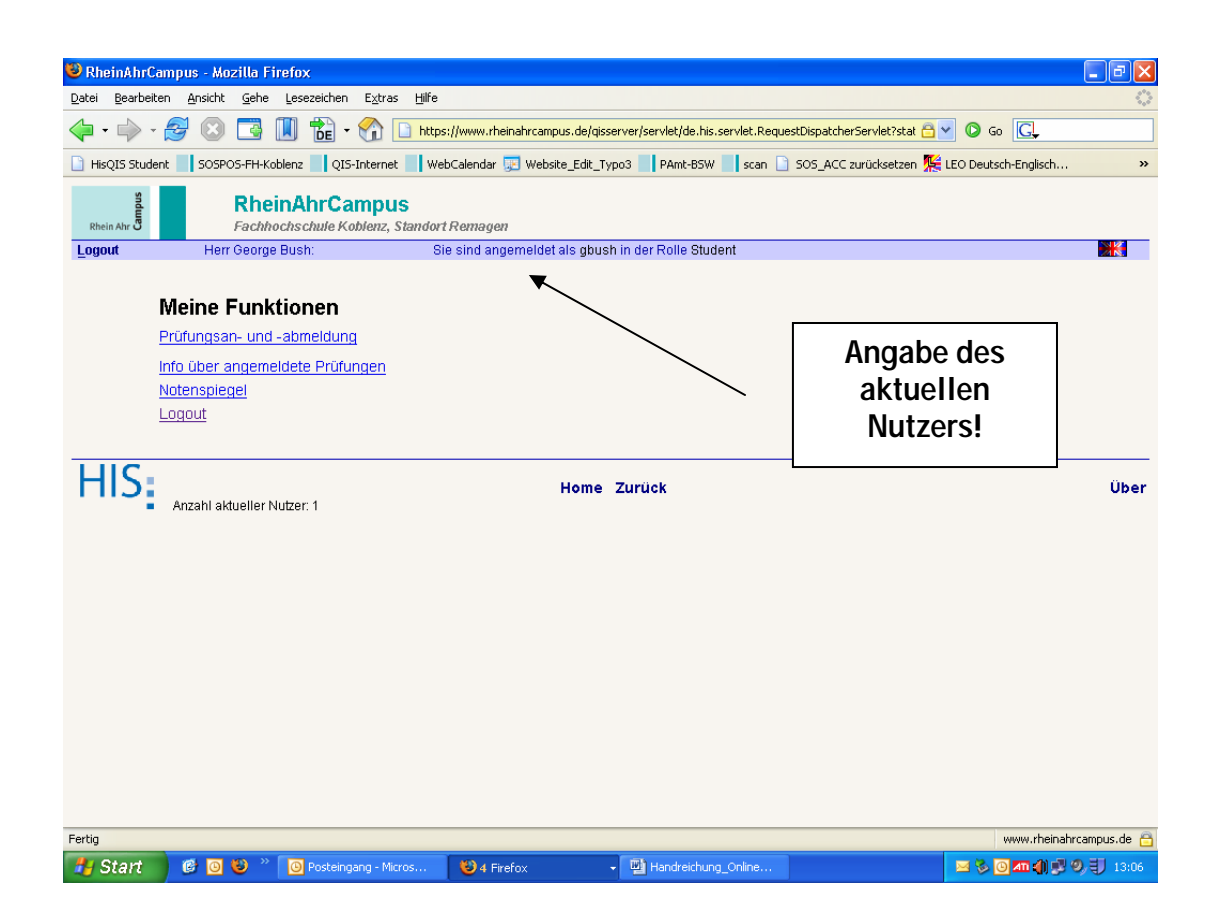

## Funktionsbeschreibung:

#### Funktion Prüfungsan- und abmeldung

Bei Auswahl dieser Funktion erscheint eine Sicherheitsabfrage, die Sie bitte sorgfältig lesen. Durch Bestätigung des Hinweises "Ich akzeptiere" (Anklicken des Kastens) erklären Sie sich mit den aufgeführten Bedingungen einverstanden.

| 😇 Prüfungsanmeldung - Version 1.35 - Mozilla Firefox                                                                                                    |  |  |  |  |  |  |  |
|----------------------------------------------------------------------------------------------------|--|--|--|--|--|--|--|
| Datel Bearbeiten Ansicht Gehe Lesezeichen Extras Hilfe                                                                                                    |  |  |  |  |  |  |  |
| 🖕 • 🎲 - 🤔 💿 🖪 📗 📸 • 🏠 🗋 https://www.rheinahrcampus.de/qisserver/servlet/de.his.servlet.RequestDispatcherServlet?stat 🔂 💙 💿 Go 💽                                                                                                    |  |  |  |  |  |  |  |
| 🐰 🗋 HisQIS Student 📕 SOSPOS-FH-Koblenz 📕 QIS-Internet 📕 WebCalendar 😓 Website_Edit_Typos 📕 PAmt-BSW 📕 scan 🗋 SOS_ACC zurücksetzen 🎇 LEO Deutsch-Englisch 👋                                                                                                    |  |  |  |  |  |  |  |
| RheinAhrCampus<br>Fachhochschule Koblenz, Standort Remagen                                                                                                    |  |  |  |  |  |  |  |
| Logout Herr James Bond: Sie sind angemeldet als jbond in der Rolle Student 👫                                                                                                    |  |  |  |  |  |  |  |
| Wichtige Informationen zur Anmeldung. Bitte sorgfältig lesen!         Bitte beachten Sie, dass auf Beschluss des Prüfungsausschusses im Einvernehmen mit dem Rat des Fachbereiches Betriebs- und Sozialwirtschaft eine Anmeldung zu Prüfungen über das Online-Verfahren obligatorisch ist. Die Zulassung zur Teilnahme an Prüfungen setz somit die Anmeldung über das Online-System voraus. Nach Ablauf der jeweils für die Prüfungen getenden Anmeldefristen (vgl. entsprechende Bekanntmachungen des Prüfungsausschusses) ist eine Prüfungsausschusses) ist eine Prüfungsameldungen nicht mehr möglich (Ausschlussfrist)) Bitte überprüfen Sie ihre Anmeldung sorgfältig auf Voliständigkeit. Fertigen Sie sich nach erfolgter Anmeldung über die Systems eine Übersicht über die angemeldeten Prüfungen an. Beachten Sie darüber hinaus die einschlägigen Bestimmungen der für Ihren Studiengang geltenden Prüfungsordnung. Achten Sie bitte während den Prüfungsphasen auf Aushänge des Prüfungsamte und des Prüfungsausschusses zu ggf. erforderlichen Raum- und Terminänderung. Setzen Sie sich bei Unstimmigkeiten bitte sofort mit dem Prüfungsamt in Verbindung.         Wichtig: Erst wenn Sie diese Hinweise durch Anklicken des unten stehenden Feldes akzeptiert haben, können Sie mit Ihren gewünschten Aktionen fortfahren. Klicken Sie dazu mit der Inken Maustaste auf den "Weiter"-Button und wählen anschließend die entsprechende Karteikarte aus. |  |  |  |  |  |  |  |
|                                                                                                    |  |  |  |  |  |  |  |
| Weiter                                                                                                    |  |  |  |  |  |  |  |
| HIS: Home Zurück Über                                                                                                    |  |  |  |  |  |  |  |

Durch Anklicken des Buttons "Weiter" gelangen Sie zur nächsten Ebene dieser Funktion und es erscheint folgende Anzeige:

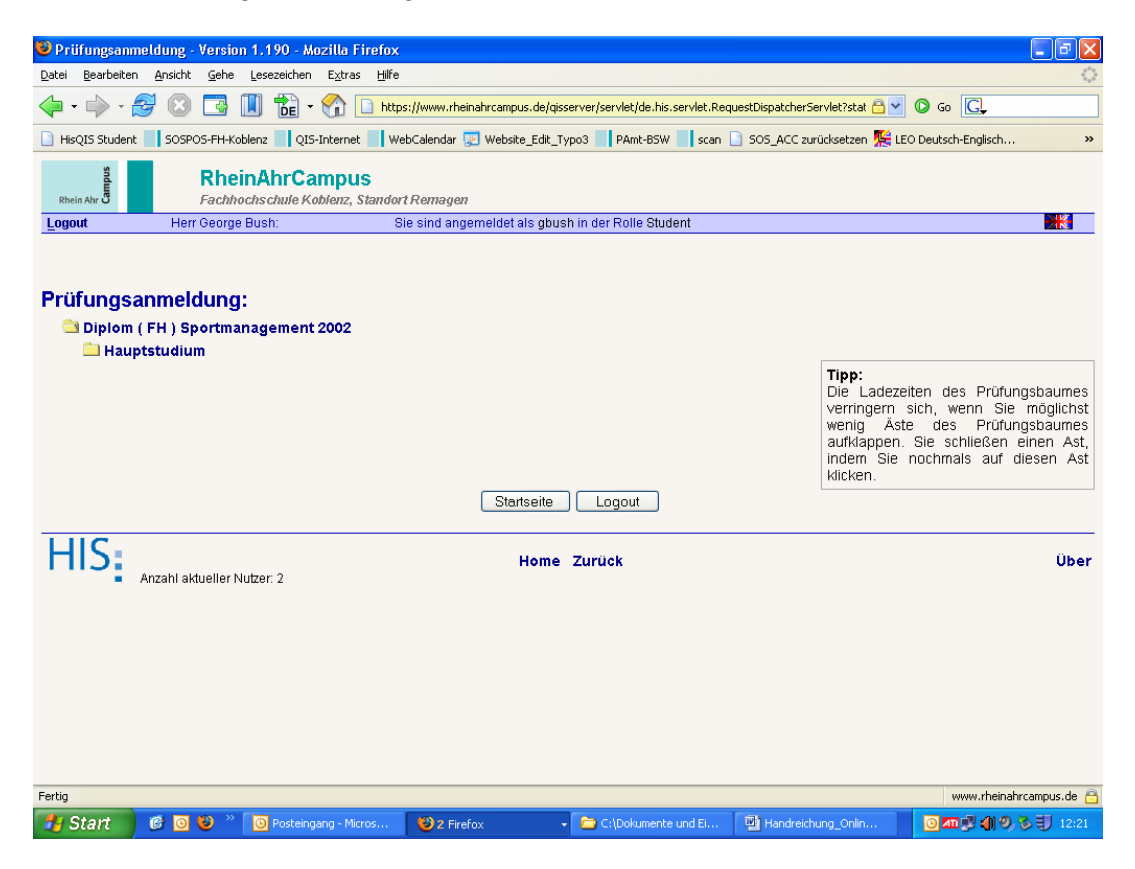

Durch Anklicken des Studiengangs mit dem aus Windows-Anwendungen bekannten Ordner-Symbol öffnet sich der je nach Studiengang eine entsprechender "Verzeichnis-Baum" über den jeweiligen Studienabschnitt (im Falle grundständiger Diplomstudiengänge)

| 😻 Prüfungsanm                                                                                                    | 🖻 Prüfungsammeldung - Version 1.190 - Mozilla Firefox                                                                                                    |  |  |  |  |  |  |  |  |
|----------------------------------------------------------------------------------------------------|----------------------------------------------------------------------------------------------------|--|--|--|--|--|--|--|--|
| <u>D</u> atei <u>B</u> earbeiten                                                                                                    | 2atei Bearbeiten Ansicht Gehe Lesezeichen Extras Hilfe 🔅                                                                                                 |  |  |  |  |  |  |  |  |
| 🧼 • 🗼 • 🕻                                                                                                    | 🖕 + 🧼 - 🥰 💿 🖪 📗 📸 + 🏠 https://www.rheinahrcampus.de/qisserver/servlet/de.his.servlet.RequestDispatcherServlet?stat 🔂 🗴 🚱 Go 💽                            |  |  |  |  |  |  |  |  |
| 📔 HisQIS Student                                                                                                    | 🗋 HisQIS Student 📕 SOSPOS-FH-Koblenz 📕 QIS-Internet 📕 WebCalendar 😨 Website_Edit_Typo3 📕 PAmt-BSW 📕 scan 🗋 SOS_ACC zurücksetzen 🌿 LEO Deutsch-Englisch 👋 |  |  |  |  |  |  |  |  |
| RheinAhrCampus<br>Fachhochschule Koblenz, Standort Remagen                                                                                                    |                                                                                                    |  |  |  |  |  |  |  |  |
| Logout                                                                                                    | Herr George Bush: Sie sind angemeldet als gbush in der Rolle Student                                                                                     |  |  |  |  |  |  |  |  |
| Prüfungsanmeldung:<br>Diplom (FH ) Sportmanagement 2002<br>Hauptstudium<br>Tipp:<br>Die Ladezeiten des Prüfungsbaumes<br>verringern sich, wenn Sie möglichst<br>wenig Aste des Prüfungsbaumes<br>aufklappen. Sie schließen einen Ast,<br>indem Sie nochmals auf diesen Ast<br>klicken. |                                                                                                    |  |  |  |  |  |  |  |  |
|                                                                                                    | Startseite Logout                                                                                                    |  |  |  |  |  |  |  |  |
| HIS                                                                                                    | zahl aktueller Nutzer: 2                                                                                                    |  |  |  |  |  |  |  |  |

bzw. ein "Veranstaltungsbaum" mit einzelnen Fächern mit Angaben zum Prüfungstermin und zum Prüfer, für die im aktuellen Prüfungszyklus Prüfungen angemeldet werden können. Ein erneuter Klick auf die Zeile mit dem Ordnersymbol schließt die Baumstruktur.

Mit **"K"** (Katalog) gekennzeichnete Prüfungsbereiche enthalten die einem Prüfungsbereich zugeordnete Prüfungen. Diese werden wiederum nach Anklicken des Prüfungsbereiches entsprechend angezeigt.

| 🕴 Prüfungsanmeldung - Version 1,190 - Mozilla Firefox                                                                                                    |                         |
|----------------------------------------------------------------------------------------------------|-------------------------|
| Datei Bearbeiten Ansicht Gehe Lesezeichen Extras Hilfe                                                                                                    | 0                       |
| 🔶 • 🏟 - 🈂 💿 🖪 🗓 🏗 • 🏠 La https://www.rheinahrcampus.de/qisserver/servlet/de.his.servlet.RequestDispatcherServlet?stat 📇 🛛 🕼                                      | , <b>G</b> ,            |
| 🗋 HisQIS Student 🔄 SOSPOS-FH-Koblenz 🔄 QIS-Internet 🔄 WebCalendar 😨 Website_Edit_Typo3 🔄 PAmt-BSW 🔄 scan 🗋 SOS_ACC zurücksetzen 🌿 LEO Deuts                      | ch-Englisch »           |
|                                                                                                    | ^                       |
| Prüfungsanmeldung:                                                                                                    |                         |
| 🗎 Diplom ( FH ) Sportmanagement 2002                                                                                                    |                         |
| 🔄 Hauptstudium                                                                                                    |                         |
| 🔣 2000 Prüfungsleistungen                                                                                                    |                         |
| 🗷 2100 Betriebswirtschaftslehre                                                                                                    |                         |
| 📧 2110 Dienstleistungsmarketing (Prüfungsleistung, PF)                                                                                                    |                         |
| 🕮 2120 Controlling (Prüfungsleistung, PF) [ÅN; -; Bonus, Malus: -, -]                                                                                            |                         |
| 🕮 2130 Human Resource Management (Prüfungsleistung, PF) [AN; -; Bonus, Malus: -, -]                                                                              |                         |
| 🕮 2150 Investition und Finanzierung II (Prüfungsleistung, PF) [AN; -; Bonus, Malus: -, -]                                                                        |                         |
| 🖼 2160 Qualitätsmanagement (Prüfungsleistung, PF) [AN; -; Bonus, Malus: -, -]                                                                                    |                         |
| 🖼 2170 Mitarbeiterführung (Prüfungsleistung, PF) [AN; -; Bonus, Malus: -, -]                                                                                     |                         |
| 🕮 2180 Betriebliche Steuerlehre II (Prüfungsleistung, PF) [AN; -; Bonus, Malus: -, -]                                                                            |                         |
| 🔣 2200 Themenspezifische Projektarbeit                                                                                                    |                         |
| 📧 2300 Vertiefungsfach Sportmanagement                                                                                                    |                         |
| 📧 3000 Studienleistungen                                                                                                    |                         |
| 📧 3200 Vertiefungsfach Sportmanagement                                                                                                    |                         |
| 🗙 3140 Verhandlungsführung (Studienleistung, PF)                                                                                                    |                         |
| 3150 Internationale Studien II (Studienleistung, PF)                                                                                                    |                         |
| 3160 Wirtschaftsethik (Studienleistung, PF)                                                                                                    |                         |
| 🖼 3171 Business English III (Studienleistung, PF) [AN; -; Bonus, Malus: -, -]                                                                                    |                         |
| 🖼 3172 Wirtschaftsspanisch I (Studienleistung, PF) [AN; -; Bonus, Malus: -, -]                                                                                   |                         |
| 3173 TOEFL-Test-Vorbereitung (Studienleistung, PF)                                                                                                    |                         |
| 🕮 3174 Wirtschaftsspanisch II (Studienleistung, PF) [AN; -; Bonus, Malus: -, -]                                                                                  |                         |
| 🕮 3175 International Business Simulations (Studienleistung, PF) [AN; -; Bonus, Malus: -, -]                                                                      |                         |
| 🎟 3176 Wirtschaftsspanisch-Erweiterungskurs (Studienleistung, PF) [AN; -; Bonus, Malus: -, -]                                                                    |                         |
| 3180 Führungsgesprächstraining (Studienleistung, PF)                                                                                                    | ~                       |
| https://www.rheinahrcampus.de/gisserver/servlet/de.his.servlet.RequestDispatcherServlet?state=postree&application=gispos&moduleParameter=Student&next=tree.vm&&t | www.rheinahrcampus.de 🛅 |
| 🛃 Start 🔰 🥴 📴 😊 🤌 🔯 Posteingang - Micros 🕹 3 Firefox 🔹 🖬 Handreichung_Online 🔤 🗞                                                                                 | 📲 📶 💭 🧶 🌒 🗐 13:21       |

Durch Anklicken können nun nacheinander die Fächer, in denen Sie sich zur Prüfung anmelden möchten, ausgewählt und durch Bestätigen der Sicherheitsabfrage ("Ja-Button") die Prüfungsanmeldung vorgenommen werden. Falls Sie eine falsche Prüfung

| 🥮 Prüfungsan                    | neldung - Version 1.190 - Mozilla Firefox                                                                                                    |                                                                            |                                                            |                                         |               | _ 7 🛛                   |  |  |  |
|---------------------------------|----------------------------------------------------------------------------------------------------|----------------------------------------------------------------------------|------------------------------------------------------------|-----------------------------------------|---------------|-------------------------|--|--|--|
| <u>D</u> atei <u>B</u> earbeite | n <u>A</u> nsicht <u>G</u> ehe <u>L</u> esezeichen E <u>x</u> tras <u>H</u> ilfe                                                                         |                                                                            |                                                            |                                         |               |                         |  |  |  |
| •                               | 🖕 • 🧼 - 🧬 🙁 🖪 🗓 📸 • 🕎 🗋 https://www.rheinahrcampus.de/gisserver/servlet/de.his.servlet.RequestDispatcherServlet?stat 🔂 💟 🔘 Go 💽                          |                                                                            |                                                            |                                         |               |                         |  |  |  |
| 📔 HisQIS Studer                 | 🗋 HisQ15 Student 📕 SOSPOS-FH-Koblenz 🔄 Q15-Internet 🔄 WebCalendar 😨 Website_Edit_Typo3 📄 PAmt-B5W 🔄 scan 🗋 SOS_ACC zurücksetzen 🎇 LEO Deutsch-Englisch 😕 |                                                                            |                                                            |                                         |               |                         |  |  |  |
| Rhein Ahr D                     | RheinAhrCampus<br>Fachhochschule Koblenz, Standort                                                                                                    | Remagen                                                                    |                                                            |                                         |               |                         |  |  |  |
| Logout                          | Herr George Bush: Sie                                                                                                    | sind angemeldet als gbus                                                   | h in der Rolle Studen                                      | t                                       |               |                         |  |  |  |
|                                 |                                                                                                    |                                                                            |                                                            |                                         | Name :        | George Bush             |  |  |  |
|                                 |                                                                                                    |                                                                            |                                                            |                                         | Matrikel Nr.: | 999993                  |  |  |  |
|                                 |                                                                                                    |                                                                            |                                                            |                                         | Anschrift :   | Rac-Street 99<br>Kansas |  |  |  |
|                                 | Möch<br>Prüfungsnar<br>Datum & Prü                                                                                                    | ten Sie sich zu folge<br>ne : 3150 Internationa<br>ifer: PrfDatum:- Prüfel | ender Prüfung a<br>ale Studien II (Stu<br>r: Lennox Termin | anmelden?<br>udienleistung, PF)<br>: 01 |               |                         |  |  |  |
|                                 |                                                                                                    | Ja                                                                         | Nein                                                       |                                         |               |                         |  |  |  |
| HIS                             | Anzahl aktueller Nutzer: 1                                                                                                    | Home                                                                       | Zurück                                                     |                                         |               | Über                    |  |  |  |
|                                 |                                                                                                    |                                                                            |                                                            |                                         |               |                         |  |  |  |
| Fertig                          |                                                                                                    |                                                                            |                                                            |                                         | www.rheina    | ahrcampus.de 🖰          |  |  |  |
| 🛃 Start                         | 🗭 🧿 😻 🎽 🙆 Posteingang - Micros                                                                                                    | 🕹 3 Firefox                                                                | - Handreichung_                                            | Dnline                                  | a 🇞 💽 📶 🦛 🖻   | 9, 13:24                |  |  |  |

ausgewählt haben, betätigen Sie den "Nein-Button"; die Prüfung wird nun nicht als angemeldet eingetragen.

Das System informiert Sie über den jeweiligen Status der Prüfungen:

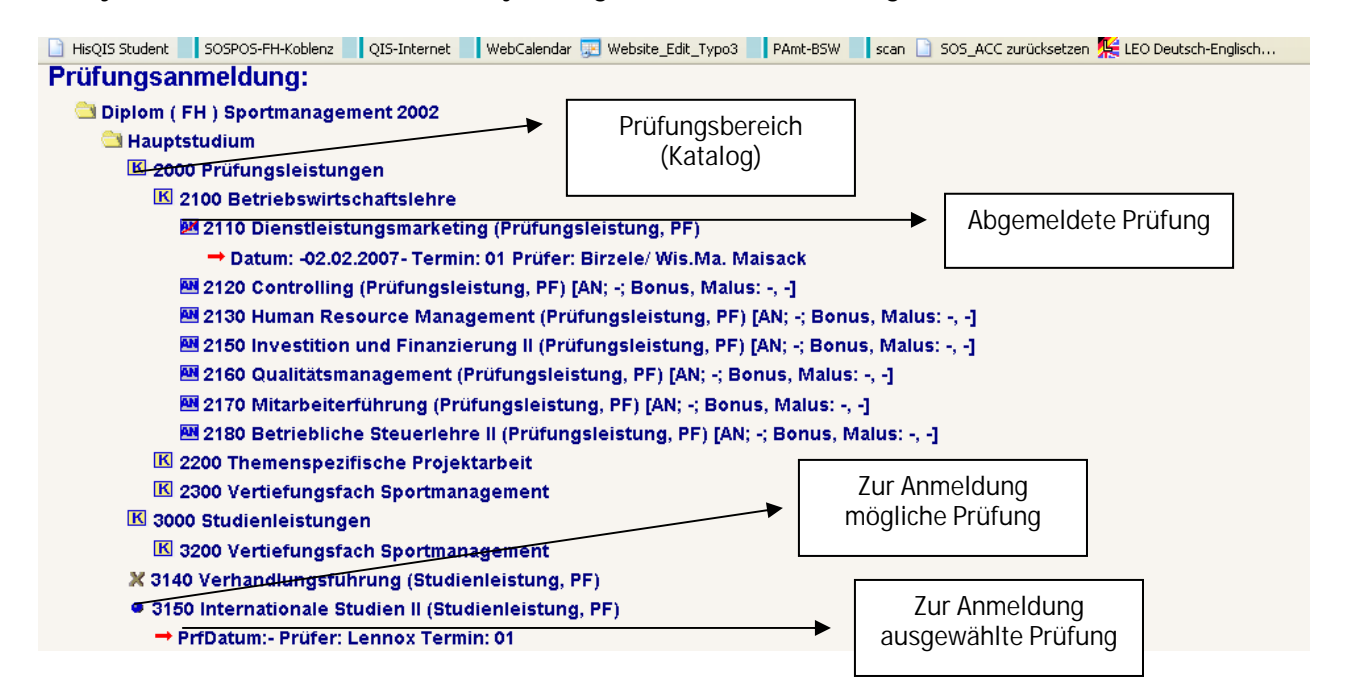

| 🕴 Prüfungsanmeldung - Version 1.190 - Mozilla Firefox                                                                                                    | _ 7 🗙                                   |
|----------------------------------------------------------------------------------------------------|-----------------------------------------|
| Datei Bearbeiten Ansicht Gehe Lesezeichen Extras Hilfe                                                                                                    | $\langle \rangle$                       |
| 🔶 • 🎲 - 🏂 💿 📑 🛄 📸 • 🏠 🗋 https://www.rheinahrcampus.de/qisserver/servlet/de.his.servlet.RequestDispatcherServlet?stat 🖻 💙 💽 Go 💽                                                                                                    |                                         |
| 🕒 HisQIS Student 📕 SOSPOS-FH-Koblenz 🔄 QIS-Internet 🔄 WebCalendar 🐷 Website_Edit_Typo3 🔤 PAmt-BSW 🔄 scan 📄 SOS_ACC zurücksetzen 🌿 LEO Deutsch-Englisch                                                                                                    | »                                       |
| Prüfungsanmeldung:                                                                                                    | ^                                       |
| 🔄 Diplom ( FH ) Sportmanagement 2002                                                                                                    |                                         |
| 🔁 Hauptstudium                                                                                                    |                                         |
| 🔣 2000 Prüfungsleistungen                                                                                                    |                                         |
| 🔣 3000 Studienleistungen                                                                                                    |                                         |
| 🖼 3140 Verhandlungsführung (Studienleistung, PF) [AN; -; Bonus, Malus: -, -]                                                                                                    |                                         |
| 3150 Internationale Studien II (Studienleistung, PF)                                                                                                    |                                         |
| → PrfDatum: 02.02.2007 Prüfer: Lennox Termin: 01                                                                                                    |                                         |
| 3160 Wirtschaftsethik (Studienleistung, PF)                                                                                                    |                                         |
| 🕺 3171 Business English III (Studienleistung, PF)                                                                                                    |                                         |
| 🏧 3172 Wirtschaftsspanisch I (Studienleistung, PF) [AN; -; Bonus, Malus: -, -]                                                                                                    |                                         |
| <ul> <li>3173 TOEFL-Test-Vorbereitung (Studienleistung, PF)</li> </ul>                                                                                                    |                                         |
| 🟧 3174 Wirtschaftsspanisch II (Studienleistung, PF) [AN; -; Bonus, Malus: -, -]                                                                                                    |                                         |
| 🏧 3175 International Business Simulations (Studienleistung, PF) [AN; -; Bonus, Malus: -, -]                                                                                                    |                                         |
| 🏧 3176 Wirtschaftsspanisch-Erweiterungskurs (Studienleistung, PF) [AN; -; Bonus, Malus: -, -]                                                                                                    |                                         |
| 3180 Führungsgesprächstraining (Studienleistung, PF)                                                                                                    |                                         |
| 🔣 5000 Wahlpflichtfächer                                                                                                    |                                         |
| Tipp:<br>Die Ladezeiten des Prüfungsba<br>verringern sich, wenn Sie mög<br>wenig Äste des Prüfungsba<br>aufklappen. Sie schließen einem<br>indern Sie nochmals auf dieser<br>klicken.                                                                                                    | umes<br>lichst<br>umes<br>Ast,<br>n Ast |
| Startseite Logout                                                                                                    |                                         |
| Home Zurück                                                                                                    | Über 🗸                                  |
| https://www.rheinahrcampus.de/gisserver/servlet/de.his.servlet.RequestDispatcherServlet?state=postree&application=gispos&moduleParameter=Student&next=PruefAb.vm   www.rheinahrcampus.de/gisserver/servlet/de.his.servlet.RequestDispatcherServlet?state=postree&application=gispos&moduleParameter=Student&next=PruefAb.vm   www.rheinahrcampus.de/gisserver/servlet/de.his.servlet.RequestDispatcherServlet?state=postree&application=gispos&moduleParameter=Student&next=PruefAb.vm   www.rheinahrcampus.de/gisserver/servlet?state=postree&application=gispos&moduleParameter=Student&next=PruefAb.vm   www.rheinahrcampus.de/gisserver/servlet?state=postree&application=gispos&moduleParameter=Student&next=PruefAb.vm   www.rheinahrcampus.de/gisserver/servlet?state=postree&application=gispos&moduleParameter=Student&next=PruefAb.vm   www.rheinahrcampus.de/gisserver/servlet?state=postree&application=gispos&moduleParameter=Student&next=PruefAb.vm   www.rheinahrcampus.de/gisserver/servlet?state=postree&application=gispos&moduleParameter=Student&next=PruefAb.vm   www.rheinahrcampus.gispos&moduleParameter=Student&next=PruefAb.vm   www.rheinahrcampus.gispos&moduleParameter=Student&next=PruefAb.vm   www.rheinahrcampus.gispos&moduleParameter=Student&next=PruefAb.vm   www.rheinahrcampus.gispos&moduleParameter=Student&next=PruefAb.vm   www.rheinahrcampus.gispos&moduleParameter=Student&next=PruefAb.vm   www.rheinahrcampus.gispos&moduleParameter=Student&next=PruefAb.vm   www.rheinahrcampus.gispos&moduleParameter=Student&next=PruefAb.vm   www.rheinahrcampus.gispos&moduleParameter=Student&next=PruefAb.vm   www.rheinahrcampus.gispos&moduleParameter=Student&next=PruefAb.vm   www.rheinahrcampus.gispos&moduleParameter=Student&next=PruefAb.vm   www.rheinahrcampus.gispos&moduleParameter=Student&next=PruefAb.vm   www.rheinahrcampus.gispos&moduleParameter=Student&next=PruefAb.vm   www.rheinahrcampus.gispos&moduleParameter=Student&next=PruefAb.vm   www.rheinahrcampus.gispos&moduleParameter=Student&n | mpus.de 音                               |
| 🛃 Start 🖉 🙆 🥹 🦥 🙆 Posteingang - Micros 🥹 2 Firefox - 🖻 C:\Dokumente und Ei 🖾 Handreichung_Onlin 🔯 📶 🧶 🆓                                                                                                    | 12:24                                   |

## Funktion: Info über angemeldete Prüfungen

Diese Funktion gibt Ihnen unabhängig von einer unmittelbar vorangegangenen "Anmeldesitzung" jederzeit Auskunft über sämtliche von Ihnen im Anmeldezeitraum angemeldeten Prüfungen.

| 🥹 Info über ar                  | gemeldete Prüfungen - Version 1.17.2.8                                   | - Mozilla Firefox                                                                               | - 7 🛛                   |
|---------------------------------|--------------------------------------------------------------------------|-------------------------------------------------------------------------------------------------|-------------------------|
| <u>D</u> atei <u>B</u> earbeite | n <u>A</u> nsicht <u>G</u> ehe Lesezeichen E <u>x</u> tras <u>H</u> ilfe |                                                                                                 | \$***<br>\$***          |
| -                               | 🥩 💿 📑 🔳 📸 - 🏠 🗋 htt                                                      | ps://www.rheinahrcampus.de/qisserver/servlet/de.his.servlet.RequestDispatcherServlet?stat 🛅 💌 🕻 | Go G                    |
| 📔 HisQIS Studen                 | t SOSPOS-FH-Koblenz QIS-Internet W                                       | /ebCalendar 😨 Website_Edit_Typo3 🔜 PAmt-BSW 🔜 scan 🗋 SOS_ACC zurücksetzen 🌿 LEO [               | )eutsch-Englisch »      |
| Rhein Ahr D                     | RheinAhrCampus<br>Fachhochschule Koblenz, Stando                         | rt Remagen                                                                                      |                         |
| Logout                          | Herr George Bush:                                                        | Bie sind angemeldet als gbush in der Rolle Student                                              |                         |
| 🗀 Absch                         | iuss 51 Diplom an Fachhochschulen                                        | Info über angemeldete Prüfungen                                                                 |                         |
|                                 |                                                                          | Startseite Logout                                                                               |                         |
| HIS                             | Anzahl aktueller Nutzer: 1                                               | Home Zurück                                                                                     | Über                    |
|                                 |                                                                          |                                                                                                 |                         |
|                                 |                                                                          |                                                                                                 |                         |
|                                 |                                                                          |                                                                                                 |                         |
|                                 |                                                                          |                                                                                                 |                         |
|                                 |                                                                          |                                                                                                 |                         |
|                                 |                                                                          |                                                                                                 |                         |
| Fertig                          |                                                                          |                                                                                                 | www.rheinahrcampus.de 😑 |
| 🛃 Start                         | 🔞 🧕 🐸 🎽 🙆 Posteingang - Micros                                           | 🕹 2 Firefox 🔹 🖳 Handreichung_Online                                                             | 🗞 🗿 📶 🌒 🛒 🧐 🗐 14:00     |

Durch Anklicken des "INFO-Buttons" wird eine Übersicht über diese Prüfungen erzeugt.

| Info liber angemeldet Prüfungen - Version 1.17.2.8 - Mozille   Firefox Firefox F                                                                                                    |                                                                  |                                                                  |                                                   |
|----------------------------------------------------------------------------------------------------|------------------------------------------------------------------|------------------------------------------------------------------|---------------------------------------------------|
| peter geneteren geneteren                                                                                                    | 😻 Info über angemeldete Prüfungen - Version 1.17.2               | 8 - Mozilla Firefox                                              |                                                   |
| Percent     Percent     Percent              Percent <td>Datei Bearbeiten Ansicht Gehe Lesezeichen Extras H</td> <td>fe</td> <td>÷</td>                                                                                                    | Datei Bearbeiten Ansicht Gehe Lesezeichen Extras H               | fe                                                               | ÷                                                 |
| Hogis Student Sospos FirH-köller:     RheinAhrCampus   Fachhockschule Koblenz, Standorf Rennigen     Logout   Herr George Bush: Sie sind angemeldet als gbush in der Rolle Student Info über Anschluss 51 Diplom an Fachhockschulen Stantseile Logout Home Zurück Uber Versich aktueller Nutzer: 1 Petropologie Bush: Wernhehltrenzugusk © Statisseile Statisseile Logout Wernhehltrenzugusk © Statisseile Statisseile Statisseile Statisseile Statisseile Statisseile Wernhehltrenzugusk © Statisseile Statisseile Statissei | 🔶 • 🔶 • 🎯 💿 🖪 🔳 📸 • 🏠 🗈                                          | ttps://www.heinahrcampus.de/gisserver/servlet/de.his.servlet.Reg | uestDispatcherServlet?stat 📇 💙 🔕 Go [ 🛄           |
| Explanding     Explanding     Explanding     Explanding     Startseite     Logout     Info     Uber     Startseite     Logout     Mathematical Startseite     Startseite     Logout     Info     Uber     Startseite     Logout     Info     Uber     Info     Uber     Info     Uber     Info     Uber     Info     Uber     Info     Uber     Info     Uber     Info     Uber     Info     Uber     Info     Uber     Info     Uber     Info     Uber     Info     Uber     Info     Uber     Info     Uber     Info     Info <td>HisQIS Student SOSPOS-FH-Koblenz QIS-Internet</td> <td>WebCalendar 😨 Website_Edit_Typo3 🔜 PAmt-BSW 🔜 scan  </td> <td>🖹 SOS_ACC zurücksetzen 🅵 LEO Deutsch-Englisch 🛛 👋</td>                                                                                                    | HisQIS Student SOSPOS-FH-Koblenz QIS-Internet                    | WebCalendar 😨 Website_Edit_Typo3 🔜 PAmt-BSW 🔜 scan               | 🖹 SOS_ACC zurücksetzen 🅵 LEO Deutsch-Englisch 🛛 👋 |
| Logout Herr George Bush:   Sie sind angemeldet als gbush in der Rolle Student   über angemeldete Prüfungen   Abschluss 51 Diplom an Fachhochschulen   Imme   Startseite   Logout   Home Zurück   Uber   Fettg   www.rheinbrczepus.de Control                                                                                                    | RheinAhrCampus<br>RheinAhrCampus<br>Fachhochschule Koblenz, Stan | lort Remegen                                                     |                                                   |
| Info über angemeldete Prüfungen <ul> <li>Maschluss 51 Diplom an Fachhochschulen</li> <li>Startseite</li> <li>Logout</li> </ul> Home Zurück                   Anzahl aktueller Nutzer: 1                 Fettg               www.rbeinbrcenpus.de                 Fettg             Starts               Www.rbeinbrcenpus.de                 Starts               Starts               Starts               Www.rbeinbrcenpus.de                 Start               Starts               Starts               Start               Start               Start <td< td=""><td>Logout Herr George Bush:</td><td>Sie sind angemeldet als gbush in der Rolle Student</td><td></td></td<>                                                                                                    | Logout Herr George Bush:                                         | Sie sind angemeldet als gbush in der Rolle Student               |                                                   |
| Startseite       Logout         Home       Zurück       Über                                                                                                    | Abschluss 51 Diplom an Fachhochschule                            | Info über angemeldete Prüfungen                                  |                                                   |
| Fettig     www.rhenahrcempus.de                                                                                                    |                                                                  | Startseite Logout                                                |                                                   |
| Fettig www.rheinahrcempus.de 🕒                                                                                                    | HIS:<br>Anzahl aktueller Nutzer: 1                               | Home Zurück                                                      | Über                                              |
| Fertig www.rheinahrcampus.de 🕒                                                                                                    |                                                                  |                                                                  |                                                   |
| Fettig www.rheinahrcempus.de 🔿                                                                                                    |                                                                  |                                                                  |                                                   |
| Fertig www.rheinahrcempus.de 🔿                                                                                                    |                                                                  |                                                                  |                                                   |
| Fertig www.rhenahrcampus.de 🖂                                                                                                    |                                                                  |                                                                  |                                                   |
| Fettig www.rhenahrcanpus.de 🕤                                                                                                    |                                                                  |                                                                  |                                                   |
| Start 6 0 9 " O Posteinana - Micros 92 Frefry Di Handreichung Online 3. Oznakli 4/9 El 14:00                                                                                                    | Fertin                                                           |                                                                  | www.rheinahrcamous.de 🦰                           |
|                                                                                                    | Start @ 0 8 * 0 Posteingang - Micros.                            | 82 Eirefox                                                       | 종 (이제 쉽) 한 의 티 14:00                              |

Durch "Anklicken" des Buttons PDF-Druck können Sie sich eine aktuelle Bescheinigung über die Prüfungsanmeldungen ausdrucken lassen.

| 🥹 Info über                                                        | angemeldete Pri                                                                                                    | ifungen - Version 1                                                 | .17.2.8 Mozilla Firefo        | x                     |                      |                  |                                 |              | _ 0 ×                   |
|--------------------------------------------------------------------|----------------------------------------------------------------------------------------------------|---------------------------------------------------------------------|-------------------------------|-----------------------|----------------------|------------------|---------------------------------|--------------|-------------------------|
| <u>D</u> atei <u>B</u> earbe                                       | iten <u>A</u> nsicht <u>G</u> eh                                                                                                    | ne <u>L</u> esezeichen E <u>x</u> ti                                | ras <u>H</u> ilfe             |                       |                      |                  |                                 |              | 50 g<br>6 g             |
| 🔶 • 🏟                                                              | - 🥩 🙁 🗖                                                                                                    | 🔋 🚺 🔁 - 🏠                                                           | ttps://www.rheinahro          | ampus.de/gisserver/se | ervlet/de.his        | servlet.Request  | DispatcherServlet?              | stat 🔒 🔽 🔘   | Go C,                   |
| 📔 HisQIS Stud                                                      | 🗋 HisQIS Student 📕 SOSPOS-FH-Koblenz 📕 QIS-Internet 🖉 WebCalendar 😨 Website_Edit_Typo3 📕 PAmt-BSW 📕 scan 🗋 SOS_ACC zurücksetzen 🌿 LEO Deutsch-Englisch 😕 |                                                                     |                               |                       |                      |                  |                                 |              |                         |
| Rhein Ahr O                                                        | RheinAhrCampus<br>Fachhochschule Koblenz, Istandort Remagen                                                                                              |                                                                     |                               |                       |                      |                  |                                 |              |                         |
| Logout                                                             | Herr Geor                                                                                                    | rge Bush:                                                           | Sie sind angemeld             | et als gbush in der   | Rolle Stud           | ent              |                                 |              |                         |
|                                                                    |                                                                                                    | /                                                                   | Info über a                   | ingemeldete           | Prüfu                | Ingen            |                                 |              |                         |
| Name des<br>Geburtsdat<br>(angestret<br>Matrikelnu<br>Anschrift: I | Studierenden:<br>tum und -ort: 1<br>oter) Abschluss:<br>mmer: 999993<br>Rac-Street 99, 1                                                                 | George Bush<br>0.01.1977 in Kans<br>Diplom an Fachho<br>1111 Kansas | as<br>ochschulen              | -                     |                      |                  |                                 |              |                         |
|                                                                    |                                                                                                    | . /                                                                 |                               | _                     |                      |                  |                                 |              |                         |
| Prüfungsni                                                         | <ul> <li>Prüfungste</li> </ul>                                                                                                    | ×t /                                                                |                               |                       | rüfer                | Semester         | An                              | meldedatum   | Prüfungsdatum           |
| Abschlus                                                           | s: Diplom an                                                                                                    | Fachhochschul                                                       | en Studiengang: Sj            | oortmanagem           | ent                  | 111-1            |                                 | 10.0004      | 00.01.0007              |
| 2120                                                               | Controlling                                                                                                    |                                                                     |                               | G                     | aumann<br>Ju         | Winterseme       | ester 06/07 11                  | 10,0006      | 29.01.2007              |
| 2130                                                               | Human Resour                                                                                                    | d Tipe Paierung II                                                  |                               | F                     | iik<br>selvene       | Winterseine      | ester 06/07 11                  | 10,0006      | 08.02.2007              |
| 2130                                                               | Qualitäteman                                                                                                    |                                                                     |                               | D                     | unkellak:            | Winterseme       | ester 00/07 11                  | 12.2000      | 25.01.2007              |
| 2100                                                               | Mitarbeiterfüh                                                                                                    | igement                                                             |                               | ۰۰<br>ا               |                      | Winterseme       | ester 06/07 11                  | 12 2000      | 31.01.2007              |
| 21/0                                                               | Rotrichlicho St                                                                                                    | toubriobro II                                                       |                               |                       | longol               | Winterseme       | ester 00/07 11                  | 12,2000      | 02.02.2007              |
| 2250                                                               | Sportmanager                                                                                                    | ment                                                                |                               | ч<br>Ч                | engei<br>svomann     | Winterseme       | ster 06/07 11                   | 12,2000      | 02.02.2007              |
| 2260                                                               | Zukunftswerkst                                                                                                    | att Sport                                                           |                               | Buchberger            | /Falk/Thie           | eme/Wis. Wint    | tersemester                     | 11.12.2006   | 02.02.2007              |
| 2400                                                               | Sportanlager                                                                                                    | /<br>management                                                     |                               | K                     | əfitz                | Winterseme       | <br>ester 06/07-11              | .12.2006     | 22.01.2007              |
| 2410                                                               | Sportecht/6r                                                                                                    | nortverhandsrecht                                                   |                               | в                     | uchherae             | r Winterseme     | ester 06/07 11                  | 12.2006      | 02.02.2007              |
| 2420                                                               | Wellness und                                                                                                    | Fitness                                                             |                               | Bi                    | eidenhad             | h Winterseme     | ester 06/07 11                  | .12.2006     | 02.02.2007              |
| 2430                                                               | Betriebsforme                                                                                                    | n des Snorts                                                        |                               | B                     | uchherae             | r Winterseme     | ester 06/07 11                  | .12.2006     | 02.02.2007              |
| 3171                                                               | Business Engl                                                                                                    | ish III                                                             |                               | В                     | promann              | Winterseme       | ester 06/07 11                  | .12.2006     | 02.02.2007              |
| 3172                                                               | Wirtschaftssp                                                                                                    | anisch I                                                            |                               | -<br>Ju               | st Ouiles            | Winterseme       | ester 06/07 11                  | .12.2006     | 02.02.2007              |
| 0174                                                               |                                                                                                    |                                                                     |                               | 2.                    |                      | A Contractor     |                                 | 10,0006      | 00.00.0007              |
| 31/4                                                               | vvirtschaftsspa                                                                                                    | inisch II<br>Jusineus Cievulatien                                   | -                             | Ju:                   | st Quiles            | Winterseme:      | ster U6/U/ II.<br>=ter 06/07 11 | 12,2006      | 02.02.2007              |
| 31/3                                                               | International B                                                                                                    | osiness siniulauon<br>viseb Erweiterung                             | 15<br>=                       | ВО                    | rymann<br>+ Ouilea   | Winterseme:      | ster 06/07 11.<br>stor 06/07 06 | 12.2000      | 02.02.2007              |
| 31/0                                                               | Fuertmanager                                                                                                    | inisch-Erweiterung:                                                 | skurs                         | Jus                   | idoobook             | Winterseine:     | ster 06/07 08.                  | 12.2000      | 02.02.2007              |
| 3270<br>2200                                                       | Sport upd Upp                                                                                                    | ienc<br>iolt                                                        |                               | Dre                   | idenbach<br>idenbach | Winterseme       | ster 06/07 11.<br>ctor 06/07 11 | 12.2000      | 02.02.2007              |
| 3300                                                               | Sport und Medi                                                                                                    | ien                                                                 |                               | Ma                    | urkiewic:            | z Winterseme     | ster 00,07 11.<br>ster 11.      | 12.2006      | 02.02.2007              |
| 5135                                                               | Personal im Sn                                                                                                    | ortmanagement                                                       |                               | Fa                    | k                    | Winterseme       | ster 06/07-11                   | 12,2006      | 02.02.2007              |
| 5137                                                               | Ungewöhnliche                                                                                                    | e Experimente                                                       |                               | Th                    | eme                  | Winterseme       | ster 06/07 11.                  | 12.2006      | 02.02.2007              |
| 5139                                                               | Sponsorina una                                                                                                    | d Unternehmensfül                                                   | nruna                         | Mai                   | urkiewic:            | z Winterseme     | ster 06/07 11.                  | 12.2006      | 02.02.2007              |
| 5142                                                               | Marktforschung                                                                                                    | 1                                                                   |                               | Kr                    | ahe                  | Winterseme:      | ster 06/07 11.                  | 12.2006      | 30.01.2007              |
| 5143                                                               | Aktuelle Proble                                                                                                    | •<br>•me des Sportrecht                                             | s                             | Bu                    | chberger             | Winterseme:      | ster 06/07 11.                  | 12.2006      | 02.02.2007              |
|                                                                    |                                                                                                    |                                                                     |                               |                       |                      |                  |                                 |              |                         |
| PDF-Druck                                                          |                                                                                                    |                                                                     |                               |                       |                      |                  |                                 |              |                         |
|                                                                    |                                                                                                    |                                                                     | Startseite                    | Auswahlseite          | Logo                 | ut               |                                 |              |                         |
| HIS                                                                |                                                                                                    |                                                                     |                               | Hamo Zumitel          |                      |                  |                                 |              | Ühan                    |
| 115                                                                | Anzahl aktuelle                                                                                                    | r Nutzer: 4                                                         |                               | Home Zuruck           |                      |                  |                                 |              | oper                    |
| https://www.rhei                                                   | nahrcampus.de/gisse                                                                                                    | rver/servlet/de.his.serv                                            | let.RequestDispatcherServleti | °state=hisreports&sta | us=receivei          | &publishid=51,99 | 9993&vmfile=no&m                | noduleCall=A | www.rheinahrcampus.de 🦰 |
| 🛃 Start                                                            | ) 🕑 🖸 🗳 🏾                                                                                                    | Posteingang                                                         | . 🛛 🖂 Re: Self-Asse           | 🕹 2 Firefox           | - 🗀 c                | :\Dokumente      | Handreichur                     | ng 🔘         | AT 🛃 🌒 🧐 🗞 🗐 12:30      |

| -        |                                                 |                                                                    |                                     |                                |                            |               |                   |                     |
|----------|-------------------------------------------------|--------------------------------------------------------------------|-------------------------------------|--------------------------------|----------------------------|---------------|-------------------|---------------------|
| <u>7</u> | Adobe Acrobat Standard - [AngemeldeteInabschl   | uss42117102-61-1164                                                | 4717-37-88                          | -109-1-                        | 98-427897                  | 7121.pdf]     |                   |                     |
| A        | Datei Bearbeiten Anzeige Dokument Werkzeuge Erw | eitert Fenster Hilfe                                               |                                     |                                |                            |               |                   | _ 8 ×               |
|          | 🗿 Öffnan 🧥 🥅 Susisharn 📇 Druskan 🦓 E k          | tail 🆓 Suchan 🗏 🛒 (                                                | DE orstollon                        | - 🔍 n                          | harmrüfan un               | d kommonitor  |                   | / Unterestively -   |
|          | 💆 Offnen 🍲 🔚 speichern 🔚 Drücken 😒 E-W          | iaii 💵 suchen 📔 📐 i                                                | PDF erstellen                       | • 🔁 •                          | perpruten un               | a kommentier  | en 🔹 📄 Schutzen 🔹 | Unterschreiben •    |
| 8        | 🖣 🕅 Textauswahi 🗸 📷 🛛 🔍 🖌 📄 🚺                   | > ○ 50% ·                                                          | 🛞 📑                                 | <b>fD</b>                      | Verfahre                   | en 🕶          |                   |                     |
|          |                                                 |                                                                    |                                     |                                | 1                          |               |                   |                     |
| Ģ        | 🗐 Notiz-Werkzeug 🕂 Textbearbeitung 👻 🎴 👻 🐴      | 🖗 🔻 👆 Anzeigen 👻                                                   | 🔲 - T                               |                                | - 🕜 -                      |               |                   |                     |
| J        |                                                 |                                                                    | -                                   | -                              | _                          |               | _                 |                     |
| 4        |                                                 |                                                                    |                                     |                                |                            |               |                   | <u>•</u>            |
| Ē        |                                                 |                                                                    | RI<br>RI                            | acnnocnsc<br>hein∆hrCa         | mule Koblenz<br>mous Remad | en            |                   | <u>^</u>            |
| i;;      |                                                 |                                                                    | 80                                  | dallee 2                       | inpus riternag             |               |                   |                     |
| 6Z       |                                                 |                                                                    | 534<br>Tel                          | 424 Remagen                    |                            |               |                   |                     |
| ŝ        |                                                 |                                                                    | Fai                                 | x.: 02642-932-                 | 62                         |               |                   |                     |
|          |                                                 | Herrn                                                              |                                     |                                |                            |               |                   |                     |
| ~        |                                                 | George Bush                                                        |                                     |                                |                            |               |                   |                     |
| c        |                                                 | Rac-Street 99<br>111111 Kansas                                     | nei                                 | horen am:                      | 10.01.1                    | 977           |                   |                     |
| €        |                                                 |                                                                    | in:                                 | ourch ann.                     | Kansas                     |               |                   |                     |
| 통        |                                                 |                                                                    | Ma                                  | trikelnummer                   | 999993                     |               |                   |                     |
| ŝ        |                                                 |                                                                    | aki                                 | uleiles Fachs<br>altari 15 Dez | emebler. 2<br>amber 2006   |               |                   |                     |
| 퓓        |                                                 |                                                                    |                                     | anag, io. bez                  | 2000                       |               |                   |                     |
| -1       |                                                 |                                                                    |                                     |                                |                            |               |                   |                     |
| <u> </u> |                                                 | Bescheinigung über angemelde                                       | te Prüfungen                        |                                |                            |               |                   |                     |
| 5        |                                                 | PrNr Prüfungstext                                                  | Prüfer                              | Semester                       | Anmeldedatum               | Prüfungsdatum |                   |                     |
| Б.       |                                                 | Abschluss:Diplom an Fachhochschulen,                               | Studiengang:Sportmana               | gement, PO-Ver                 | ston:2002                  |               |                   |                     |
| ۳        |                                                 | 10010 Technik das betrieblichen<br>Rechrusterwessens               | Rasmus                              | WS 06/07                       | 68.11.2008                 | 20.11.2006    |                   |                     |
|          |                                                 | 2120 Centrolling                                                   | Graumann                            | WS 05/07                       | 11.12.2008                 | 29.01.2007    |                   |                     |
|          |                                                 | 2120 Human Resource Management                                     | Falk                                | WS 05/07                       | 11.12.2008                 | 08.02.2007    |                   |                     |
| Ē        |                                                 | 2150 Investion und Pinanzierung II<br>2150 Qualitätamanagement     | Berken<br>Winkelbake                | WS 05/07<br>WS 05/07           | 11.12.2008                 | 25.01.2007    |                   |                     |
| 5        |                                                 | 2170 Mitarbeiterführung                                            | Loges                               | WS 05/07                       | 11.12.2008                 | 31.01.2007    |                   |                     |
|          |                                                 | 2150 Betriebliche Steueriehre II                                   | Wengel                              | WS 05/07                       | 11.12.2008                 | 15.01.2007    |                   |                     |
|          |                                                 | 2250 Sportmanagement<br>2250 Zukunthwarishtt Sport                 | Hovemann<br>Bachbergen/Falk/Thieme/ | WS 05/07<br>We WS 05/07        | 11.12.2008                 | 02.02.2007    |                   |                     |
|          |                                                 |                                                                    | MA.Naz                              |                                |                            |               |                   |                     |
|          |                                                 | 2400 Sportantagermanagement<br>2410 Sportrecht/ Sportverbandarecht | Buchberger                          | W6 06/07<br>W6 06/07           | 11.12.2008                 | 02.02.2007    |                   |                     |
|          |                                                 | 2420 Wellness und Fitness                                          | Breidenbach                         | WS 05/07                       | 11.12.2008                 | 02.02.2007    |                   |                     |
| 1        |                                                 | 2430 Betriebsformen des Sports                                     | Buchberger                          | W8 06/07                       | 11.12.2008                 | 02.02.2007    |                   |                     |
|          |                                                 | 3140 Verhandungsführung<br>3172 Wittschaftaspenisch I              | Just Gulles                         | WS 05/07<br>WS 05/07           | 11.12.2008                 | 02.02.2007    |                   |                     |
| a la     |                                                 | 3174 Wittschaftaspanisch II                                        | Just Quikes                         | WS 05/07                       | 11.12.2008                 | 02.02.2007    |                   |                     |
| ξĺ       |                                                 | 3175 International Business Simulations                            | Borgmann                            | WS 05/07                       | 11.12.2008                 | 02.02.2007    |                   |                     |
| ĔΙ       |                                                 | 3176 Wittechaltsspanisch-Enweiterungskun<br>2170 Einertreensen     | a Just Quikes                       | WS 06/07                       | 06.12.2008                 | 02.02.2007    |                   |                     |
| 팅        |                                                 | 3250 Sport and Umwelt                                              | Breidenbach                         | WS 05/07                       | 11.12.2008                 | 02.02.2007    |                   |                     |
| ×Ι       |                                                 | 3300 Sport und Medien                                              | Mazurkiewicz                        | WS 05/07                       | 11.12.2008                 |               |                   |                     |
|          |                                                 | 5125 Personal in Sportmanagement                                   | Falk                                | WS 06/07                       | 11.12.2008                 | 02.02.2007    |                   |                     |
|          |                                                 | 5139 Sponsoring and Unternationalities                             | ng Mazurkiewicz                     | WS 05/07                       | 11.12.2008                 | 02.02.2007    |                   |                     |
|          |                                                 | 5142 MarkBorschung                                                 | Krahe                               | WS 05/07                       | 11.12.2008                 | 30.01.2007    |                   |                     |
|          |                                                 | 5143 Aktuelle Probleme des Sportrechts                             | Buchberger                          | WS 05/07                       | 11.12.2008                 | 62.62.2007    |                   |                     |
|          |                                                 | Diese Bescheinigung ist maschinell erstellt w                      | orden und bägt daher keine          | Unterschrift.                  |                            |               |                   |                     |
|          |                                                 |                                                                    |                                     |                                |                            | Pali          |                   | ×                   |
|          | ◆ 209,9 × 297 mm <                              |                                                                    |                                     |                                |                            |               |                   | >                   |
|          |                                                 |                                                                    | 1 von 1                             |                                |                            |               |                   |                     |
| _        |                                                 | 1 - T                                                              |                                     |                                |                            |               |                   |                     |
| 1        | / Start 👘 🙆 🙆 🌺 👋 🙆 2 Microsoft 🕞               | 🕙 3 Firefox 🛛 👻                                                    | C:\Dokume                           | ente                           | 🖷 Handre                   | ichung        | 🛃 Adobe Acroba    | 🗿 🌆 🗾 🌒 🥝 🇞 🗐 12:33 |

## Funktion "Notenspiegel"

Über die Funktion Notenspiegel können Sie durch Anklicken des Buttons "INFO" Ihre bislang erbrachten Leistungen anzeigen lassen und als pdf-Dokument ausdrucken.

| Dete gebeteten gracht Gebe                                                                                                    | 🧐 Notenspiege                   | el - Version 1.17.2.8 - Mozilla Firefox                                                                                                 | _ 7 🗙      |
|----------------------------------------------------------------------------------------------------|---------------------------------|----------------------------------------------------------------------------------------------------|------------|
| Image: State of the served served | <u>D</u> atei <u>B</u> earbeite | n Ansicht Gehe Lesezeichen Extras Hilfe                                                                                                 |            |
| Ivergits Student SOSPOSPHHAblenc   Quistinternet Webcalendar   Prank-ESW sean   SosposPHHAblenc ReinaberCampus   Fachhochschule Koblerz, Standort Remagen   Logout Herr George Bush:   Standort Remagen Standort Remagen Standort Remagen Inter Vergenge Bush: Standort Remagen Standort Remagen Inter Vergenge Bush: Standort Remagen Standort Remagen Inter Vergenge Bush: Standort Remagen Standort Remagen Inter Vergenge Bush: Standort Remagen Standort Remagen Inter Vergenge Bush: Standort Remagen Standort Remagen Inter Vergenge Bush: Standort Remagen Standort Remagen Inter Vergenge Bush: Standort Remagen Standort Remagen Inter Vergenge Bush: Standort Remagen Standort Remagen Inter Vergenge Bush: Standort Remagen Standort Remagen Inter Vergenge Bush: Standort Remagen Standort Remagen Inter Vergenge Bush: Standort Remagen Standort Remagen Inter Vergenge Bush: Standort Remagen Standort Remagen Inter Vergenge Note: Note: N                                                                                                    | 🔶 • 🧼 •                         | 🥩 区 📑 📗 📸 • 🏠 🗋 https://www.rheinahrcampus.de/qisserver/servlet/de.his.servlet.RequestDispatcherServlet?stat 🗗 ⊻ 🔕 Go 📿                 |            |
| Precipe Push:     Bit Start Serie     Logout     Herr George Bush:     Startseite     Logout     Motenspiegel     Abschluss 51 Diplom an Fachhochschulen     Image: Startseite     Logout     Home Zurück     Uber     Ferdg     www.rhendmarques.de 🖓     Startseite     Logout     Image: Startseite     Logout     Image: Startseite     Image: Startseite     Image: Starts                                                                                                    | 📔 HisQIS Studen                 | t 🗾 SOSPOS-FH-Koblenz 🔄 QIS-Internet 🔄 WebCalendar 😨 Website_Edit_Typo3 🔤 PAmt-BSW 🔄 scan 🗋 SOS_ACC zurücksetzen 🎇 LEO Deutsch-Englisch | >>         |
| Logout Herr George Bush: Sie sind angemeldet als gbush in der Rolle Student     Notenspiegel     Abschluss 51 Diplom an Fachhochschulen     Immo     Startseite     Logout     Home     Zurück     Über     Ferty     www.henahr.compus.de 🔁      Ferty     Wenneglegel - Verso     Wenneglegel - Verso     Perty     Text     Venneglegel - Verso     Perty     Start     Text     Venneglegel - Verso     Perty     Venneglegel - Verso     Venneglegel - Verso     Venneglegel - Verso     Venneglegel - Verso     Venneglegel - Verso     Venneglegel - Verso                                                                                                    | Rhein Ahr C                     | RheinAhrCampus<br>Fachhochschule Koblenz, Standort Remagen                                                                              |            |
| Notenspiegel     Abschluss 51 Diplom an Fachhochschulen     Stattseite     Logout     Home Zurück     Über     Førg     www.hetenbr.compus.de      Statt     Notenspiegel     Werepeele - Verso     Mancelung.offen                                                                                                    | Logout                          | Herr George Bush: Sie sind angemeldet als gbush in der Rolle Student                                                                    |            |
| Abschluss 51 Diplom an Fachhochschulen       Imite         Startseite       Logout         Home Zurück       Uber                                                                                                    |                                 | Notenspiegel                                                                                                    |            |
| Startseite       Logout         Home Zurück       Über                                                                                                    | 🗀 Abschl                        | uss 51 Diplom an Fachhochschulen info                                                                                                   |            |
| Startseite       Logout         Home       Zurück       Über         Fertig       www.rheinshreampus.de        Image: Startseite         # Starts       © Material - Moros       Meterplegel - Verso       Handrechung_Online                                                                                                    |                                 |                                                                                                    |            |
| Fertig       www.theinahrcampus.de          Fig       Start         © © ? © Postengang - Micros       © Medreichung_Online                                                                                                    |                                 | Startseite Logout                                                                                                    |            |
| Fertig www.rheinshrcempus.de 🖻                                                                                                    | HIS                             | Home Zurück<br>Anzahl aktueller Nutzer: 1                                                                                               | Über       |
| Fertig www.rheinshrcampus.de 📑<br>🛃 Start 🕐 🖉 🔊 " 🔯 Postengang - Moros 🐑 Notenspiegel - Versio 🔛 Handreichung_Online 💽 🏹 📢 💭 🛃 14:04                                                                                                    |                                 |                                                                                                    |            |
| Fertig www.rheinshrcampus.de 📑<br>🛃 Start 🕐 🗑 🔊 " 🔯 Postengang - Moros 🕥 Notenspiegel - Versio 🔛 Handreichung_Online 💽 🎯 ना 🔩 🔊 🗩 14:04                                                                                                    |                                 |                                                                                                    |            |
| Fertig www.rheinshrcampus.de 🎒<br>🛃 Start 🕐 🖉 🧐 " 🔯 Postengang - Moros 🕑 Notenspiegel - Versio 🔛 Handreichung_Online 💽 🎯 📶 💐 🖉 ラ 14:04                                                                                                    |                                 |                                                                                                    |            |
| Fertig www.theinahrcampus.de 📑<br>🛃 Start 🕷 🗑 👻 " 🔯 Postengang - Micros 🔮 Notenspiegel - Versio 🔛 Handreichung_Online 📚 তुला 🦓 🔊 🗦 14104                                                                                                    |                                 |                                                                                                    |            |
| Fertig www.theinshrcempus.de 🛅                                                                                                    |                                 |                                                                                                    |            |
| Fertig www.theinshrcampus.de 👌                                                                                                    |                                 |                                                                                                    |            |
| Fertig www.rheinshrcampus.de 👌                                                                                                    |                                 |                                                                                                    |            |
| Fertig www.rheinahrcampus.de 🗇                                                                                                    |                                 |                                                                                                    |            |
| 🛃 Start 😸 🗿 🥹 🦈 🙆 Posteingang - Micros 🕑 Notenspiegel - Versio 🔛 Handreichung_Online 🖏 🏷 💿 🚛 🌒 🖓 🗒 🕽 14:04                                                                                                    | Fertig                          | www.rheinahrc                                                                                                    | ampus.de 🦰 |
|                                                                                                    | 🛃 Start                         | 🍘 💿 😻 " 🔯 Posteingang - Micros 😻 Notenspiegel - Versio 🔛 Handreichung_Online 😵 Ozmal) 🕫 🛛                                               | 14:04      |

Stand: Mai 2007/ Staudt

snd

Rhein Ahr O

| Notenspieg                                           | el - Version 1.17.2.8 - Mozilla Firefox                                                                                                    |                                 |             |                         |              |                   |                      |                  | - 7 🗙       |
|------------------------------------------------------|----------------------------------------------------------------------------------------------------|---------------------------------|-------------|-------------------------|--------------|-------------------|----------------------|------------------|-------------|
| <u>D</u> atei <u>B</u> earbeite                      | en <u>A</u> nsicht <u>G</u> ehe Lesezeichen E <u>x</u> tras <u>H</u> ilfe                                                                                                    |                                 |             |                         |              |                   |                      |                  | 0           |
| 🔶 • 🧼 •                                              | 🥩 💿 📑 🔳 🏗 - 🏠 🗈 http                                                                                                    | os://www.rheinahrcampus.de/giss | erver/ser   | vlet/de.his.servlet.Req | uestDispatcl | nerServlet?stat 🗧 | <mark>· ·</mark> O o | o <mark>G</mark> |             |
| 📔 HisQIS Stude                                       | nt 🔜 SOSPOS-FH-Koblenz 🔜 QIS-Internet 🔜 W                                                                                                    | 'ebCalendar 🗾 Website_Edit_Ty   | po3         | PAmt-BSW scan           | SOS_AC       | C zurücksetzen 💈  | 😫 LEO Deut           | sch-Englisch     | »           |
| Rhein Ahr S                                          | Rhein Ahr Campus       Rhein Ahr Campus       Fachhochschule Koblenz, Standort Remagen       Logout       Herr George Bush:       Sie sind angemeldet als gbush in der Rolle Student   |                                 |             |                         |              |                   |                      |                  |             |
| PDF-Übersi                                           | icht: Leistungen                                                                                                    |                                 |             |                         |              |                   |                      |                  | =           |
| PDF-Übersi                                           | icht: ECTS-Leistung <del>s</del> übersicht                                                                                                    |                                 |             |                         |              |                   |                      |                  |             |
| Notensp                                              | iegel                                                                                                    | _                               |             |                         |              |                   |                      |                  |             |
| Name des 9<br>Geburtsdat<br>(angestreb<br>Matrikelnu | Name des Studierenden: George Bush         Geburtsdatum und -ort: 10.01.1977 in Kansas         (angestrebter) Abschluss: [51] Diplom an Fachhochschulen         Matrikelnummer: 999993 |                                 |             |                         |              |                   |                      |                  |             |
| Anschrift: F                                         | Rac-Street 99, 11111 Kansas                                                                                                    |                                 |             |                         |              |                   |                      |                  |             |
|                                                      |                                                                                                    |                                 |             |                         |              |                   |                      |                  |             |
| Prüfungsnr                                           | . Prüfungstext                                                                                                    | Semester                        | Note        | Status                  | Bonus        | Vermerk           | Versuc               | h Prüfung        | sdatum      |
| Abschluss                                            | s: [51] Diplom an Fachhochschule                                                                                                    | n <i>Studiengang:</i> [957      | ] Spo       | rtmanagement            | :            |                   |                      |                  |             |
| 1000                                                 | Vordiplom                                                                                                    | Wintersemester<br>06/07         | 2,5         | bestanden               |              |                   |                      | 1 09.0           | 12.2007     |
| 201                                                  | Einführung in die BWL                                                                                                    | Wintersemester<br>06/07         | 4,0         | bestanden               |              |                   |                      | 1 25.0           | 1.2007      |
| 202                                                  | Materialwirtschaft, Logistik                                                                                                    | Wintersemester<br>06/07         | 2,7         | bestanden               |              |                   |                      | 1 26.0           | 1.2007      |
| 203                                                  | Prinzipien des Marketing                                                                                                    | Wintersemester<br>06/07         | 1,0         | bestanden               |              |                   |                      | 1 02.0           | 12.2007     |
| 204                                                  | Betriebl. Steuerlehre I                                                                                                    | Wintersemester<br>06/07         | 4,0         | bestanden               |              |                   |                      | 1                |             |
| Fastia                                               |                                                                                                    | Wintersemester                  |             |                         |              |                   |                      |                  | ✓           |
| Percig                                               |                                                                                                    | 1 Matanania nel - Unorio        | <b>60</b> u | bCalandar - Mozill      | (W) Hand     | raichung, Oplie   |                      | www.rheinal      | nrcampus.de |
| Start                                                | Posteingang - Micros                                                                                                    | Votenspiegel - Versio           | we we       | ocalendar - Mozill      | Per Hand     | reichung_Onlin    |                      |                  | 9 14:07     |

Über das Anklicken der "Flagge" kann von der Anzeige bzw. Ausgabe in deutscher Sprache in die Anzeige bzw. Ausgabe in englischer Sprache gewechselt werden.

## Besondere Hinweise zum Umgang mit den QIS ONLINE-Selbstbedienungsfunktionen (Internet)

- Gehen Sie bitte sehr sorgfältig mit Ihrer Kennung um und geben Sie diese keinesfalls weiter, um Missbrauch auszuschließen.
- Bitte prüfen Sie nach erfolgtem Login den in der Statusleiste angegebenen Daten (Name) . auf Korrektheit.
- Lesen Sie sorgfältig die Sicherheitsmeldungen. Insbesondere nach Abschluss der . Eingaben ist der verwendete Internet-Browser aus Sicherheitsgründen zu schließen.
- Bitte kontrollieren Sie Ihre Eintragung in der Funktion Prüfungsanmeldung sehr • sorafältia.
- Bitte beachten Sie, dass auf Beschluss des Prüfungsausschusses eine Anmeldung durch Ihre Willenserklärung für jede Prüfung, die Sie ablegen möchten, erforderlich ist.
- Nicht erfolgte oder erfolgte Anmeldungen gelten als verbindlich und sind mit den entsprechenden prüfungsrechtlichen Konsequenzen verbunden. Unterbleibt eine Anmeldung (ausgenommen Pflichtanmeldung im Falle von Wiederholungsprüfungen), ist eine Prüfungsteilnahme nicht möglich. Eine Prüfungsanmeldung hingegen führt im Falle des Nichterscheinens zu der entsprechenden Prüfung gemäß der für Ihren Studiengang gültigen Prüfungsordnung zur Wertung dieser Prüfung mit "Nicht erschienen/Nicht bestanden" (Studienleistungen) bzw. mit der Note "5,0" (Prüfungsleistungen).
- Fertigen Sie sich jeweils zum Nachweis der erfolgten Prüfungsanmeldung einen Ausdruck der von Ihnen angemeldeten Prüfungen über die Funktion "Info über angemeldete Prüfungen" an. Dieser Nachweis gilt als Beleg für Ihre Anmeldungen!
- Für Prüfungen (Hausarbeiten, Referate, mündliche Prüfungen, etc.), für die dem Prüfungsamt von den Prüferinnen und Prüfern keine Termine gemeldet wurden, wird als Standardwert das Ende der Vorlesungszeit eingetragen.
- Beachten Sie bitte die einschlägigen Bestimmungen der für Ihren Studiengang geltenden Prüfungsordnung und die Studienpläne. Achten Sie bitte während den Prüfungsphasen auf Aushänge des Prüfungsamtes bzw. des Prüfungsausschusses zu Raumänderungen und ggf. zu Terminverschiebungen.
- Die ONLINE-Anmeldung ist jeweils im Rahmen der offiziell bekannt gegebenen Zeiträumen möglich. Achten Sie bitte diesbezüglich auf die entsprechenden Informationen des Prüfungsamtes bzw. des Prüfungsausschusses (Aushang oder Website).
- Nach Ablauf der Anmeldefrist werden Prüfungsanmeldungen nicht mehr berücksichtigt (Ausschlussfrist/keine Ausnahmeregelung möglich)!
- Bitte beachten Sie die Regelung zum Prüfungsversäumnis durch Krankheit für die . grundständigen Studiengänge. Der Prüfungsausschuss hat in Abstimmung mit dem Fachbereichsrat beschlossen, dass der Nachweis über die Prüfungsunfähigkeit ausschließlich durch eine amtsärztliche Bescheinigung erbracht werden muss. Details zum Verfahren sind in geeigneter Form (Aushänge, Merkblätter, Website und Informationsveranstaltung) bekannt gemacht worden.
- Im Falle von "Login"-Problemen wenden Sie sich bitte an Herrn Redwanz (redwanz @ rheinahrcampus.de).
- Im Falle von Fragen zur Anwendung des Systems nach erfolgtem "Login" und in Fragen zu Prüfungsanmeldungen und Leistungsübersichten wenden Sie sich bitte an Frau Seifert (seifert@rheinahrcampus.de).

I troky

Prüfungsamt/ Praktikantenamt/ Studienberatung Fachbereich Betriebs- und Sozialwirtschaft 01.05.2007 Stand: Mai 2007/ Staudt